## Paso a paso para activar tu

2

Para proceder a realizar la descarga el terminal debe estar conectado a WIFI. Si es un dispositivo nuevo debés haber completado todos los pasos previos a la configuración del terminal.

kölbi

Dentro del menú principal, accedé a "Configuración"

En "Configuración", seleccioná "Red celular"

iPhone

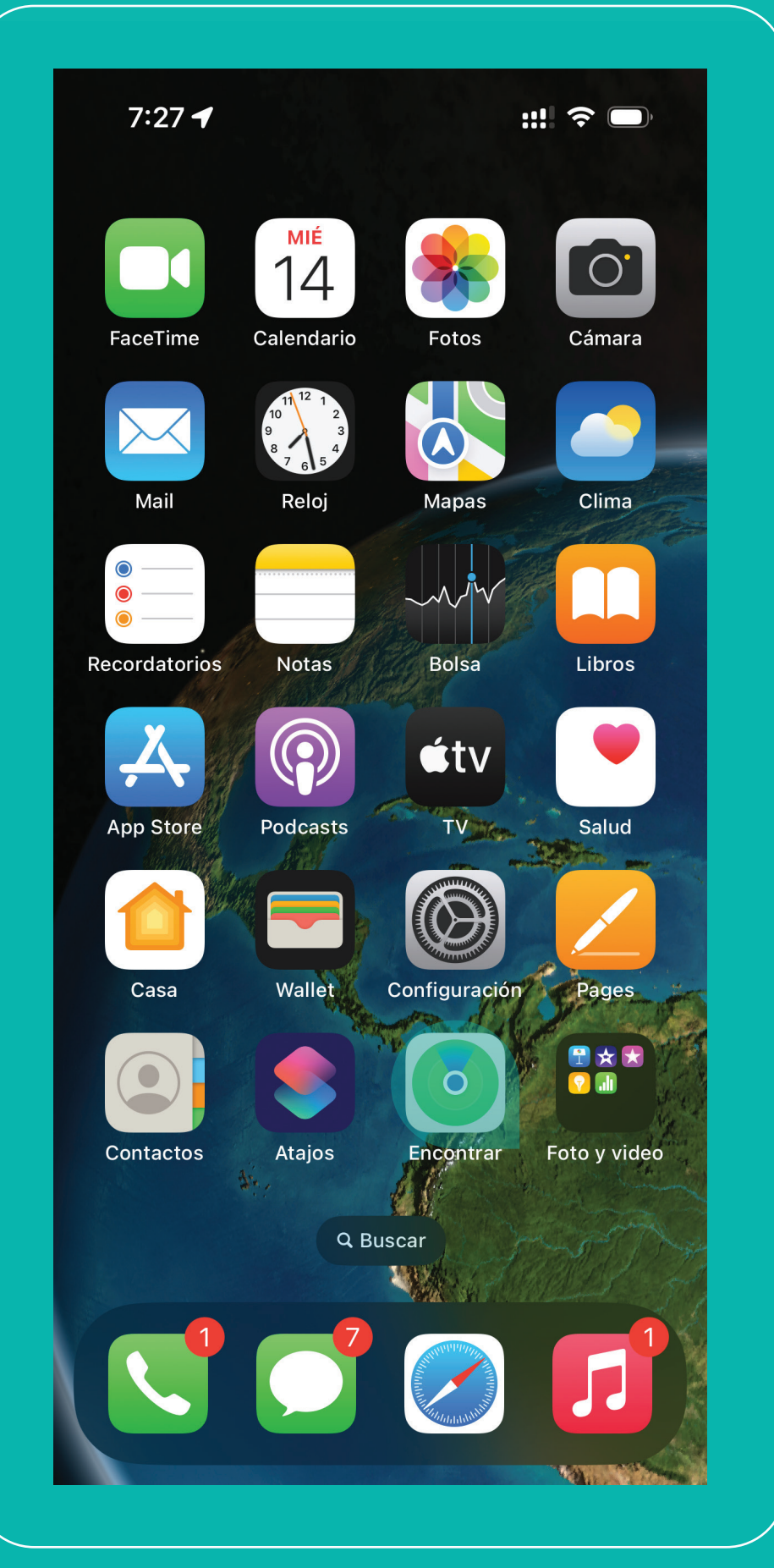

Bontro del menú "Red celular", 4 Seleccioná "usar Código QR" seleccioná "Agregar eSIM"

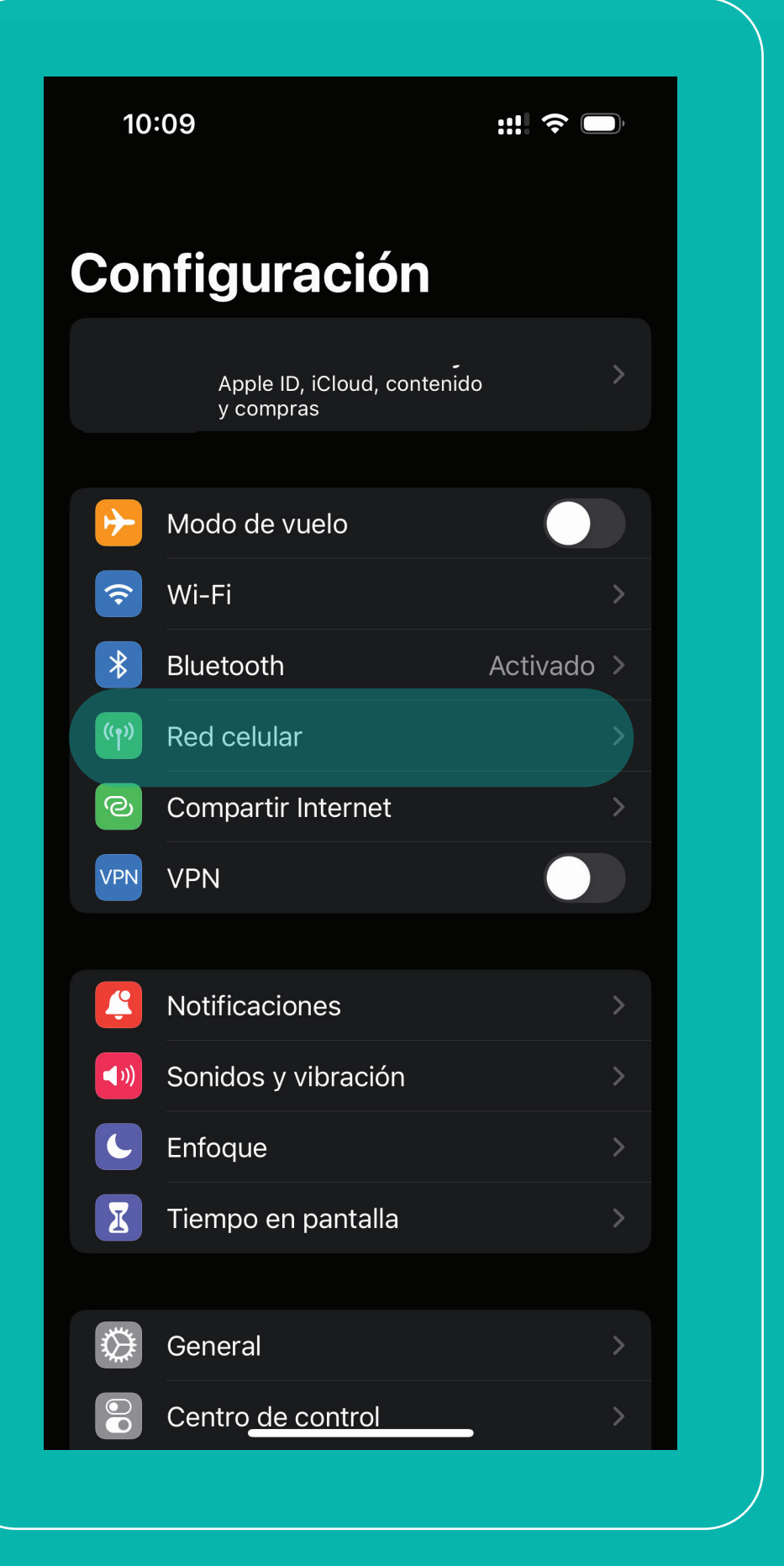

y escaneá el código brindado

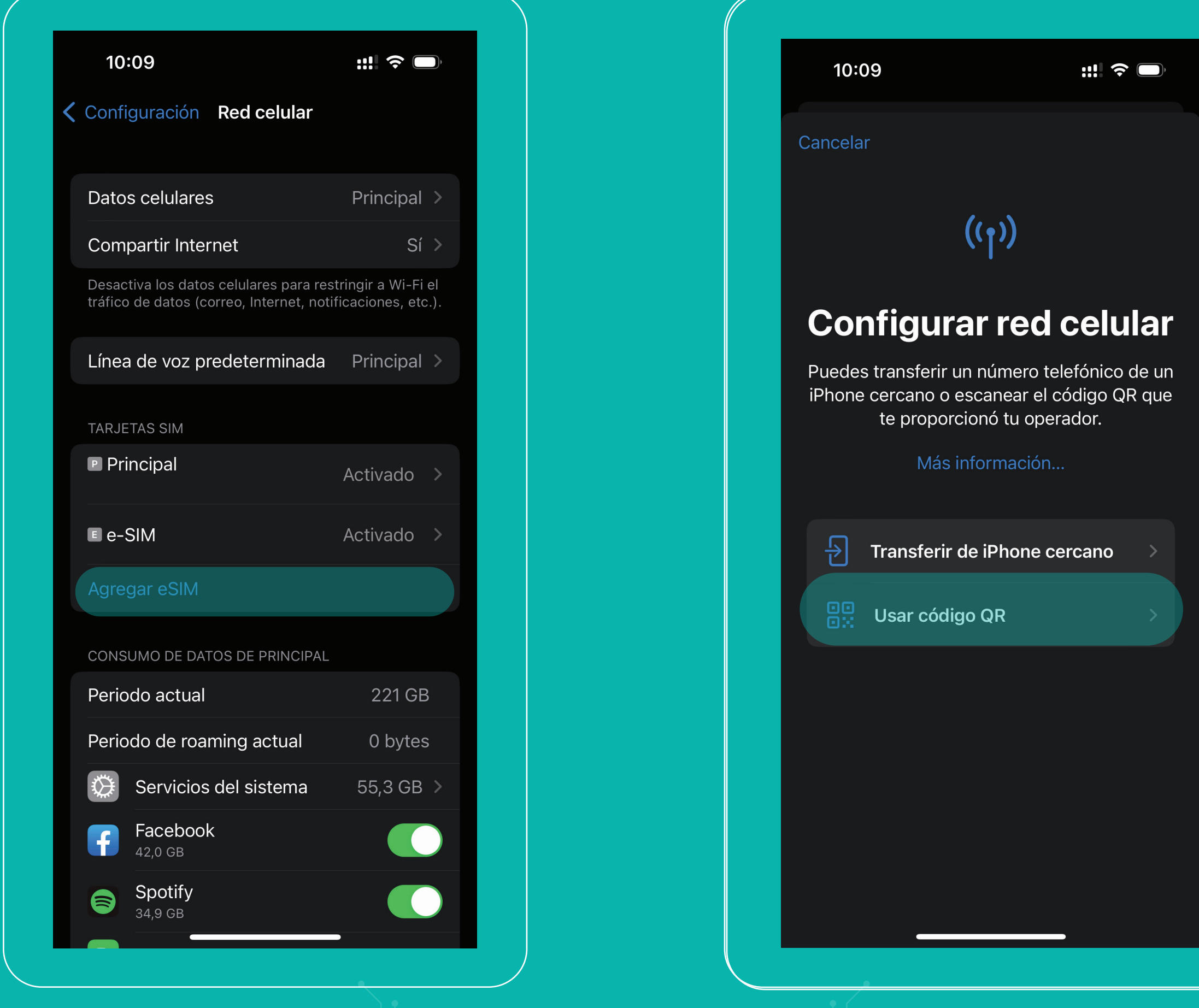

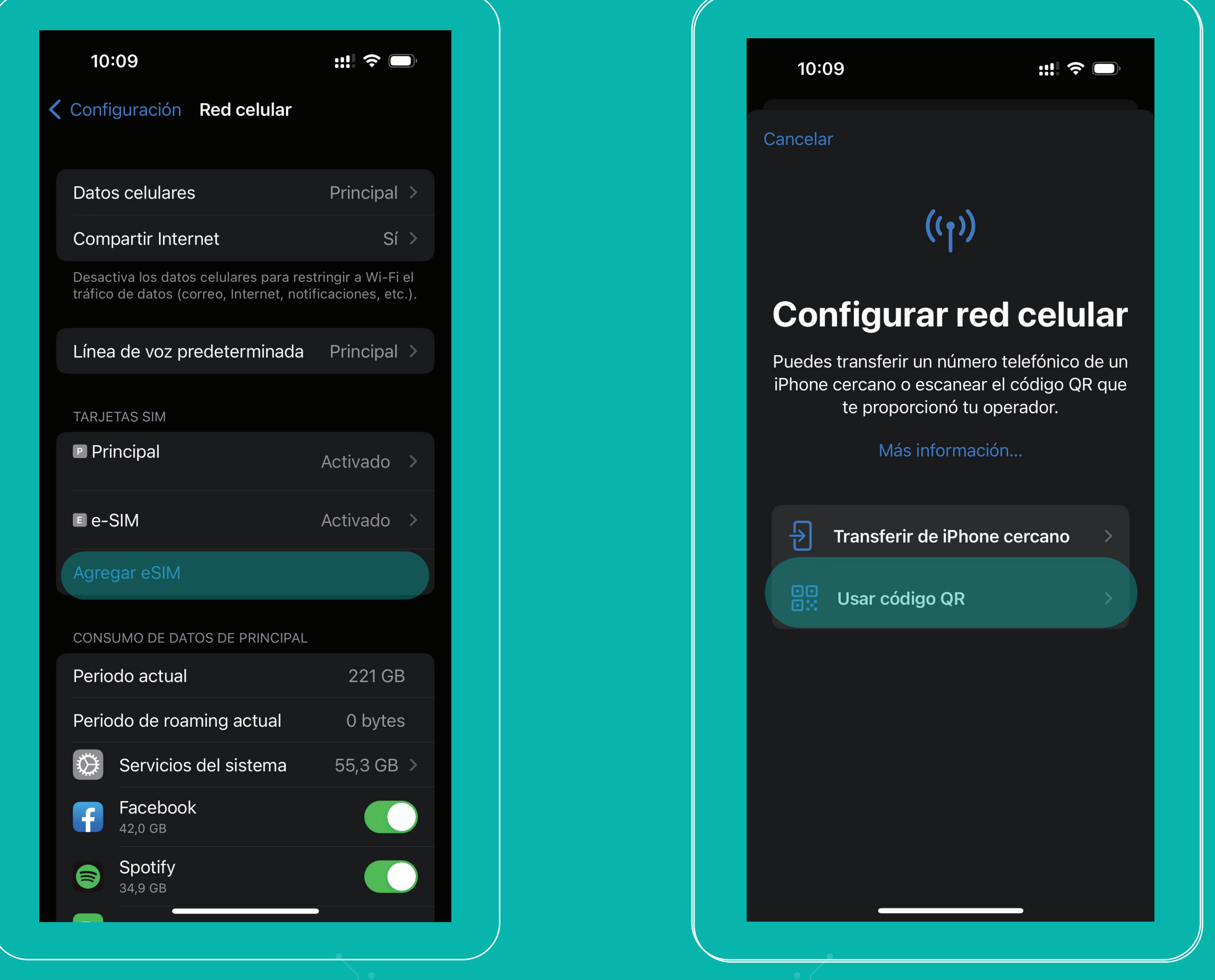

## ilisto! Así de fácil podés configurar tu

## eSIM kölbi en tu iPhone

kölbi

#saltemösjuntos